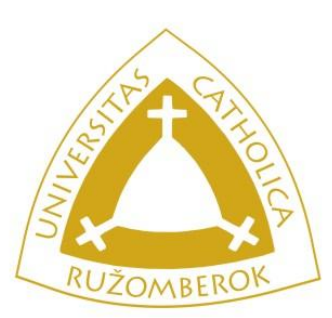

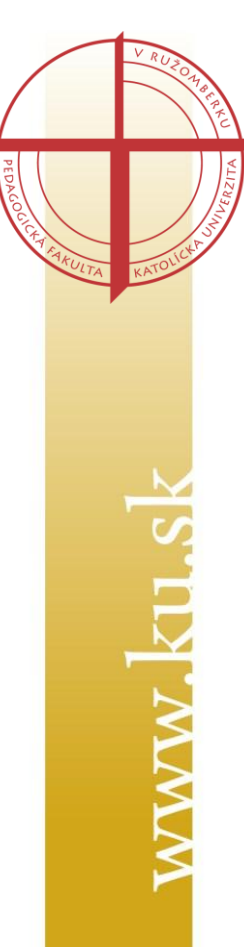

### **ODOVZDANIE ZÁVEREČNEJ PRÁCE V AIS2**

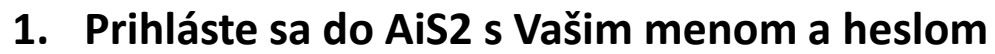

2. Kliknite na časť "Záverečné práce"

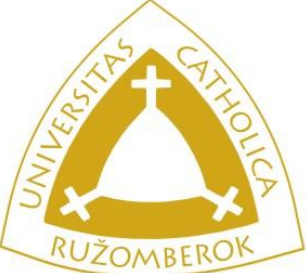

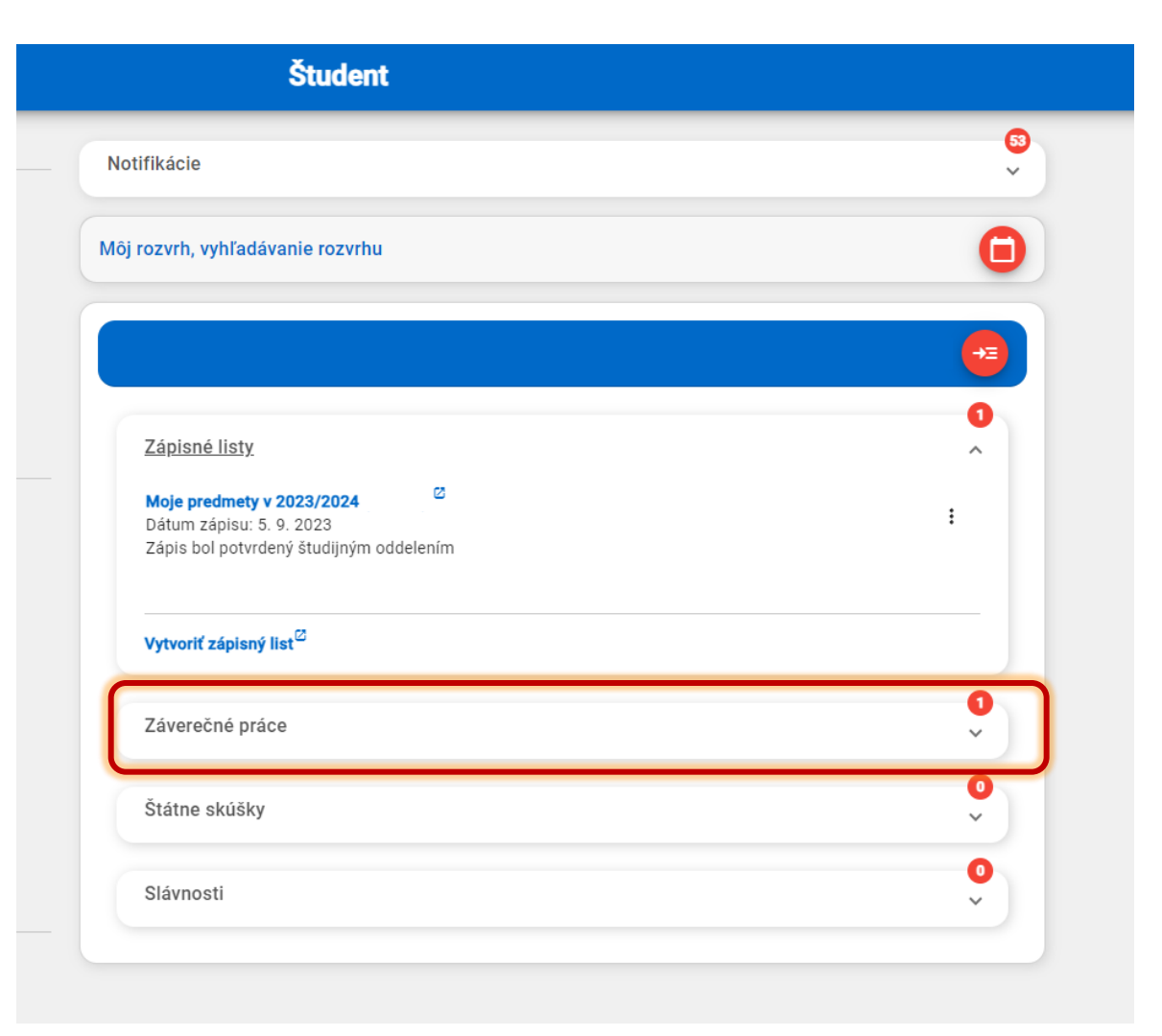

www.ku.sk

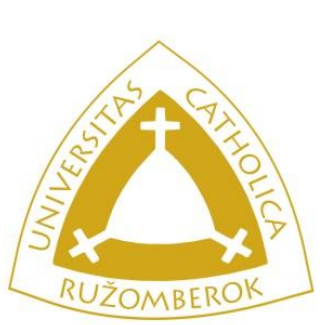

www.kn.sk

- 3. Kliknite na názov Vašej záverečnej práce
- 4. Zo zobrazenej ponuky zvoľte "Detail práce, hodnotenie, posudok"

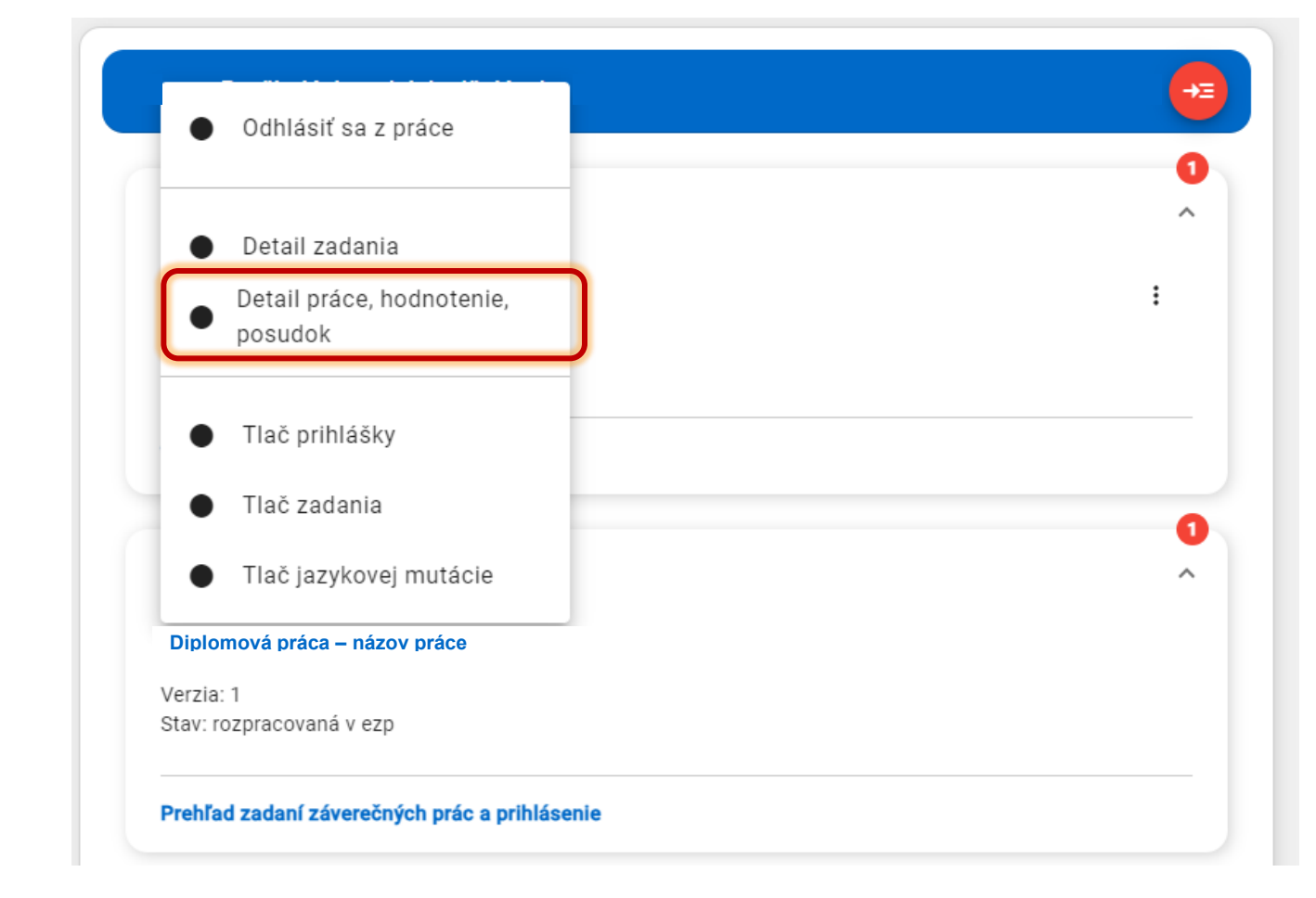

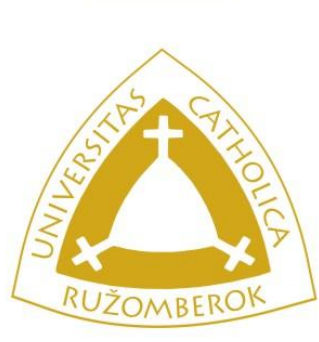

5. Otvorí sa Vám nové okno s údajmi o záverečnej práci

6. Kliknite na ikonu záverečnej práce" a z ponuky vyberte "Odovzdanie

| ×                                                                                                  |                                                                               |
|----------------------------------------------------------------------------------------------------|-------------------------------------------------------------------------------|
| <ul> <li>Názov záverečnej práce</li> </ul>                                                         |                                                                               |
| KPED – Katedra pedagogiky a psychológie<br>Akceptovaný dňa: 16.10.2023<br>Stav: rozpracovaná v ezp | @                                                                             |
| Záverečná práca                                                                                    |                                                                               |
| Práca nebola vložená                                                                               | _ <u>Γ</u> , ¥ - 🕄 -                                                          |
| Stav: rozpracovana v ezp<br>Kontrola originality: Nebola realizovaná                               | Odovzdanie záverečnej práce<br>Odovzdanie písomnej práce k dizertačnej skúške |
|                                                                                                    |                                                                               |

- Pri výbere súboru je dôležité dať si pozor na to, aby ste vybrali správny súbor!
- Po odoslaní práce už sa nedajú robiť v súbore zmeny ani opravy chýb v práci!
- Skontrolujte si preto prácu poriadne pred odovzdaním!

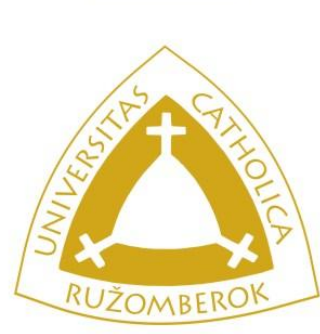

7. Otvorí sa Vám nové okno "Odovzdanie záverečnej práce"

záverečnou prácou

8. Kliknite na ikonu <sup>+</sup> a nahrajte súbor vo formáte pdf s Vašou

|    | Odovzdanie záverečnej práce                                                                                 | vseso30 $	imes$       |
|----|----------------------------------------------------------------------------------------------------|-----------------------|
| ×  |                                                                                                    |                       |
| Ŧ  | Kód záverečnej práce<br>Kód, číslo odboru 7605, 38. Stav práce rozpracovaná v ezp<br>Súbor záverečnej práce |                       |
| •  | Prílohy ★ 🛱 -                                                                                               | 1<br>1<br>1<br>1<br>1 |
| T  | Čestné vyhlásenie                                                                                           |                       |
| T  | Žiadosť predĺženia odkladnej lehoty                                                                         |                       |
| •  | Licenčná zmluva pre CRZP                                                                                    | 77<br>77              |
|    | Licenčná zmluva pre vysokú školu                                                                            |                       |
| w. | Abstrakt. textv. vlastnosti práce                                                                           |                       |

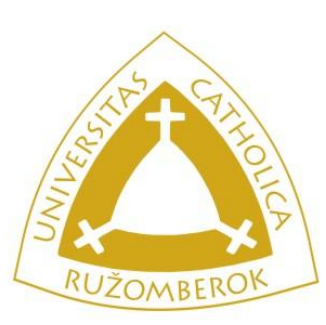

## 9. V položke "Licenčná zmluva pre CRZP" kliknite na ikonu ceruzky a vyplňte licenčnú zmluvu.

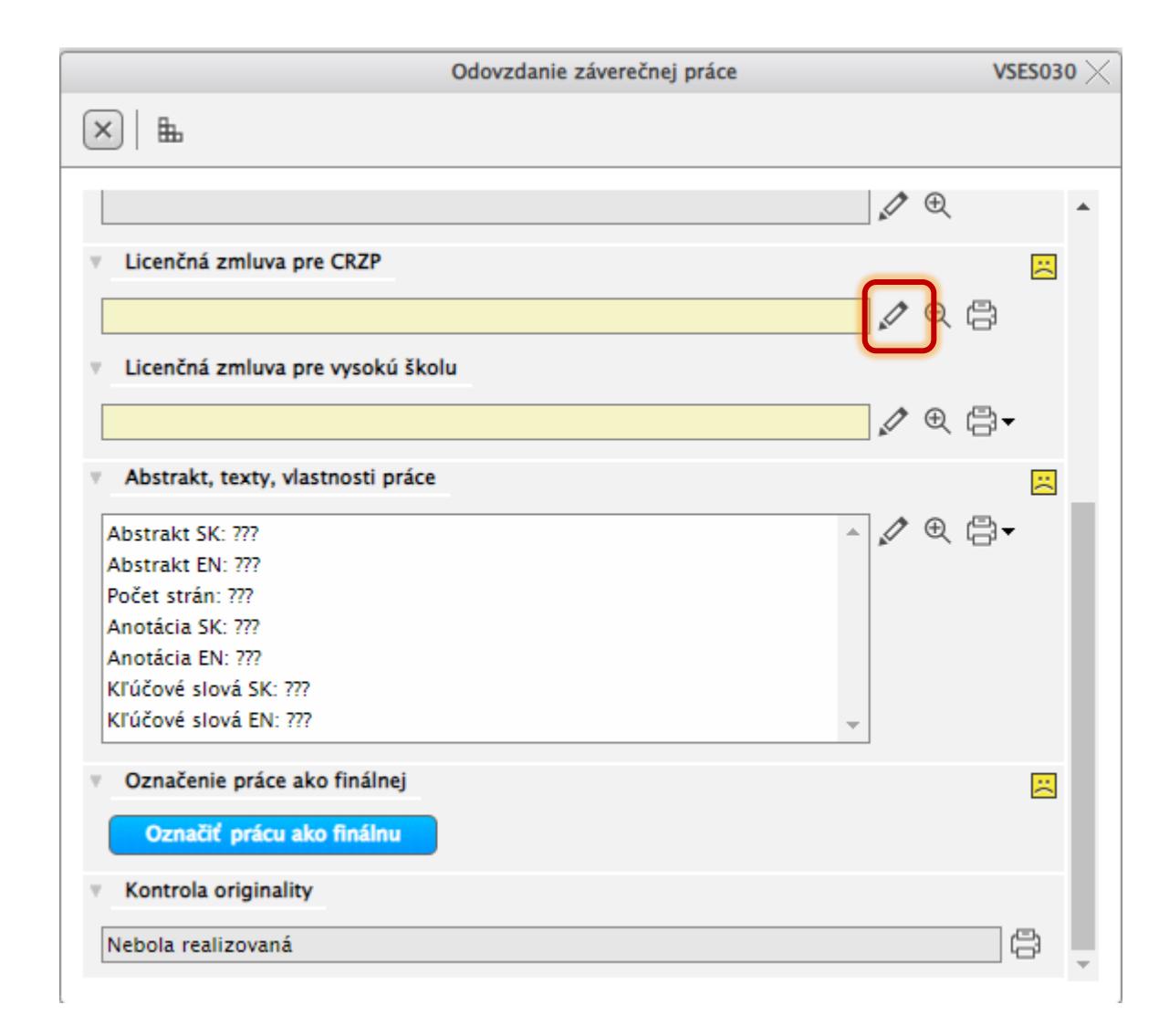

www.ku.sk

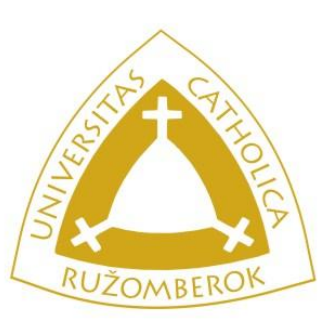

### 10. V okne licenčnej zmluvy zvoľte potrebné možnosti v bode 2 a 3

Čl. 3

Spôsob použitia diela a rozsah licencie

(1) Autor súhlasí so zverejnením diela a udeľuje používateľovi súhlas na sprístupňovanie digitálnej rozmnoženiny diela verejnosti spôsobom umožňujúcim hromadný prístup a to len prostredníctvom centrálneho registra záverečných, rigoróznych

a habilitačných prác (ďalej len "register").

(2) Používateľ je oprávnený dielo po jeho zaradení do registra sprístupniť verejnosti

🔿 najskôr po uplynutí mesiacov odo dňa registrácie diela,

🔵 bez odkladnej lehoty.

(3) Používateľ je oprávnený dielo sprístupniť verejnosti

🔵 len s použitím

🔵 aj bez použitia

takých technologických opatrení, ktoré zabránia verejnosti dielo trvalo ukladať na pamäťové médium alebo ju tlačiť.

(4) Licencia udelená autorom používateľovi podľa tejto zmluvy je nevýhradná a v územne neobmedzenom rozsahu.

www.ku.sk

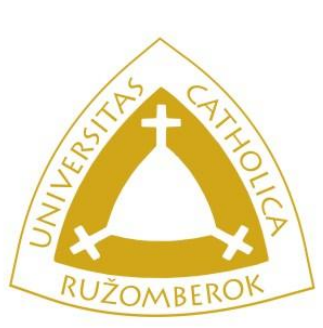

NWW. KII S

11. V spodnej časti okna je potrebné licenčnú zmluvu elektronicky podpísať v časti "Podpis autora licenčnej zmluvy". <u>Zakliknete políčko</u> "Podpísať elektronicky …" a vyplníte položky <u>Dátum a Miesto</u>.

12. Licenčnú zmluvu uložíte tlačidlom OK v hornej časti okna vľavo

| Podpis autora licenčnej zmluvy                                                   |
|----------------------------------------------------------------------------------|
| odpísať elektronicky vyjadrením súhlasu prostredníctvom informačného systému VŠ  |
| Osoba                                                                            |
| Dátum Miesto                                                                     |
| Podpis nadobúdateľa licenčnej zmluvy                                             |
| Podpísať elektronicky vyjadrením súhlasu prostredníctvom informačného systému VŠ |
| Osoba                                                                            |
| Dátum Miesto *                                                                   |
|                                                                                  |

\* Podpis nadobúdateľa licenčnej zmluvy vypĺňa fakulta, respektíve referentky študijného oddelenia po odovzdaní práce

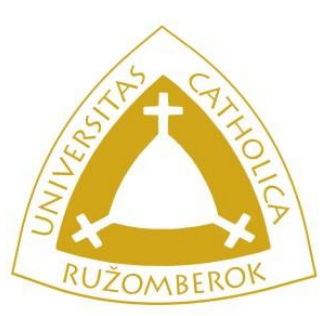

F

## 13. V položke "Licenčná zmluva pre vysokú školu" kliknite na ikonu ceruzky a vyplňte licenčnú zmluvu.

| <   <b>E</b>                      |     |     | 32303           | <b>0</b> > |
|-----------------------------------|-----|-----|-----------------|------------|
|                                   |     |     |                 |            |
|                                   | J.  | Ð   |                 | *          |
| Licenčná zmluva pre CRZP          |     |     | ×               |            |
|                                   | 1   | €₿  |                 |            |
| Licenčná zmluva pre vysokú školu  | _   | _   |                 |            |
|                                   |     | e A | •               |            |
| Abstrakt, texty, vlastnosti práce |     |     | <mark>::</mark> |            |
| Abstrakt SK: ???                  | - J | €₿  | •               |            |
| Abstrakt EN: ???                  |     |     |                 |            |
| Počet strán: ???                  |     |     |                 |            |
| Anotácia SK: ???                  |     |     |                 |            |
| Anotácia EN: ???                  |     |     |                 |            |
| Kľúčové slová SK: ???             |     |     |                 |            |
| Kľúčové slová EN: ???             | -   |     |                 |            |

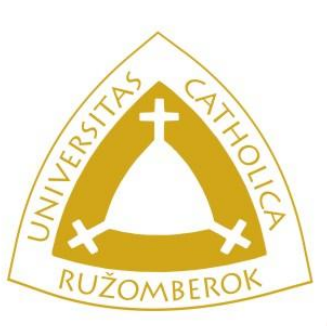

### 14. V okne licenčnej zmluvy zvoľte jednu z možností

- sprístupňovanie vyhotovenej digitálnej rozmnoženiny školského diela online prostredníctvom internetu bez obmedzenia, vrátane práva poskytnúť suplicenciu tretej osobe na študijné, vedecké, vzdelávacie a informačné účely,
- spristupňovanie vyhotovenej digitálnej rozmnoženiny školského diela online prostredníctvom internetu po uplynutí rokov po uzavretí tejto zmluvy bez obmedzenia, vrátane práva poskytnúť sublicenciu tretej osobe na študijné, vedecké, vzdelávacie a informačné účely,
- spristupňovanie vyhotovenej digitálnej rozmnoženiny školského diela online prostredníctvom internetu po uplynutí rokov po uzavretí tejto zml ivy len používateľom v rámci vysokej školy (kontrola prístupu na základe iP adries počítačov alebo prostredníctvom mena a hesla), vrátane práva poskytnúť sublicenciu tretej osobe na študijné, vedecké, vzdelávacie a informačné účely,
- 🔵 spij stupňovanie digitálnej rozmnoženiny školského diela prostredníctvom akademickej/univerzitnej knižnice na študijné, vedecké, vzdelávacie
  - a i 🛿 formačné účely len používateľom v rámci vysokej školy (kontrola prístupu na základe IP adries počítačov alebo prostredníctvom mena a hesla),
  - 🖆rístupňovanie len anotácie a abstraktov záverečnej práce, kontaktov, ak autor alebo školiteľ nesúhlasia so zverejnením celého textu.

### Vyhlásenie o poskytnutí práce bez možnosti sprístupnenia

- 🔘 záverečná práca bola vytvorená na základe zmluvy s iným komerčným subjektom,
- O obsah (alebo časť obsahu) záverečnej práce je v konaní na prihlášku patentu/vynálezu,
- iný závažný dôvod (v súlade s § 51 autorského zákona)

### Zdôvodnenie

www.ku.sk

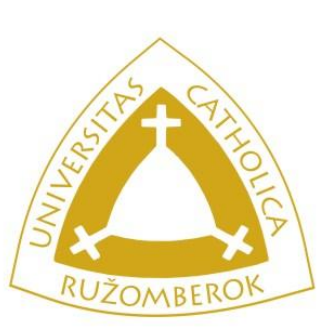

NWW. KII S

15. V spodnej časti okna je potrebné licenčnú zmluvu elektronicky podpísať v časti "Podpis autora licenčnej zmluvy". <u>Zakliknete políčko</u> "Podpísať elektronicky …" a vyplníte položky <u>Dátum</u> a <u>Miesto</u>.

16. Licenčnú zmluvu uložíte tlačidlom OK v hornej časti okna vľavo

| Podpis autora licenčnej zmluvy                                                   |
|----------------------------------------------------------------------------------|
| odpísať elektronicky vyjadrením súhlasu prostredníctvom informačného systému VŠ  |
| Osoba                                                                            |
| Dátum Miesto                                                                     |
| Podpis nadobúdateľa licenčnej zmluvy                                             |
| Podpísať elektronicky vyjadrením súhlasu prostredníctvom informačného systému VŠ |
| Osoba                                                                            |
| Dátum Miesto                                                                     |
|                                                                                  |

\* Podpis nadobúdateľa licenčnej zmluvy vypĺňa fakulta, respektíve referentky študijného oddelenia po odovzdaní práce

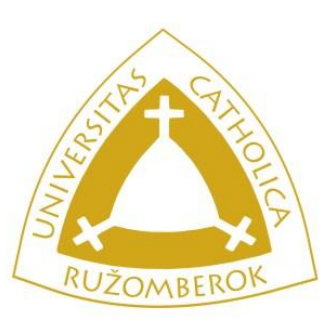

## 17. V položke "Abstrakt, texty, vlastnosti práce" kliknite na ikonu ceruzky.

|                                                    | Odovzdanie záverečnej práce |            | vseso30 $	imes$ |
|----------------------------------------------------|-----------------------------|------------|-----------------|
| ×   ±                                              |                             |            |                 |
|                                                    |                             | <b>1</b> • | *               |
| Licenčná zmluva pre CRZP                           |                             |            |                 |
|                                                    |                             | Ø € ¢      | 3               |
| <ul> <li>Licenčná zmluva pre vysokú ško</li> </ul> | olu                         |            |                 |
|                                                    |                             | 1 ⊕ (      | 3               |
| Abstrakt taxtu vlastnosti práco                    |                             |            | -               |
| Abstrakt, texty, viastnosti prace                  |                             |            | <u> </u>        |
| Abstrakt SK: ???                                   | 4                           | 1 🗩 🤃      | 3               |
| Abstrakt EN: ???                                   |                             |            |                 |
| Počet strán: ???                                   |                             |            |                 |
| Anotácia SK: ???                                   |                             |            |                 |
| Anotácia EN: ???                                   |                             |            |                 |
| Kľúčové slová SK: ???                              |                             |            |                 |
| Kľúčové slová EN: ???                              | -                           |            |                 |
|                                                    |                             |            |                 |
| <ul> <li>Označenie práce ako finálnej</li> </ul>   |                             |            | ×.              |
| Označiť prácu ako finálnu                          |                             |            |                 |
| <ul> <li>Kontrola originality</li> </ul>           |                             |            |                 |
| Nebola realizovaná                                 |                             |            | B               |
|                                                    |                             |            |                 |

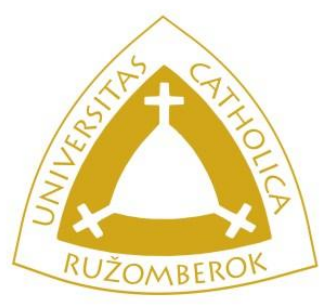

### 18. Zadajte počet strán, vyplňte údaje o Abstrakte a kliknite na kartu "Texty".

# 19. Vyplňte kľúčové slová a prípadné iné texty k práci

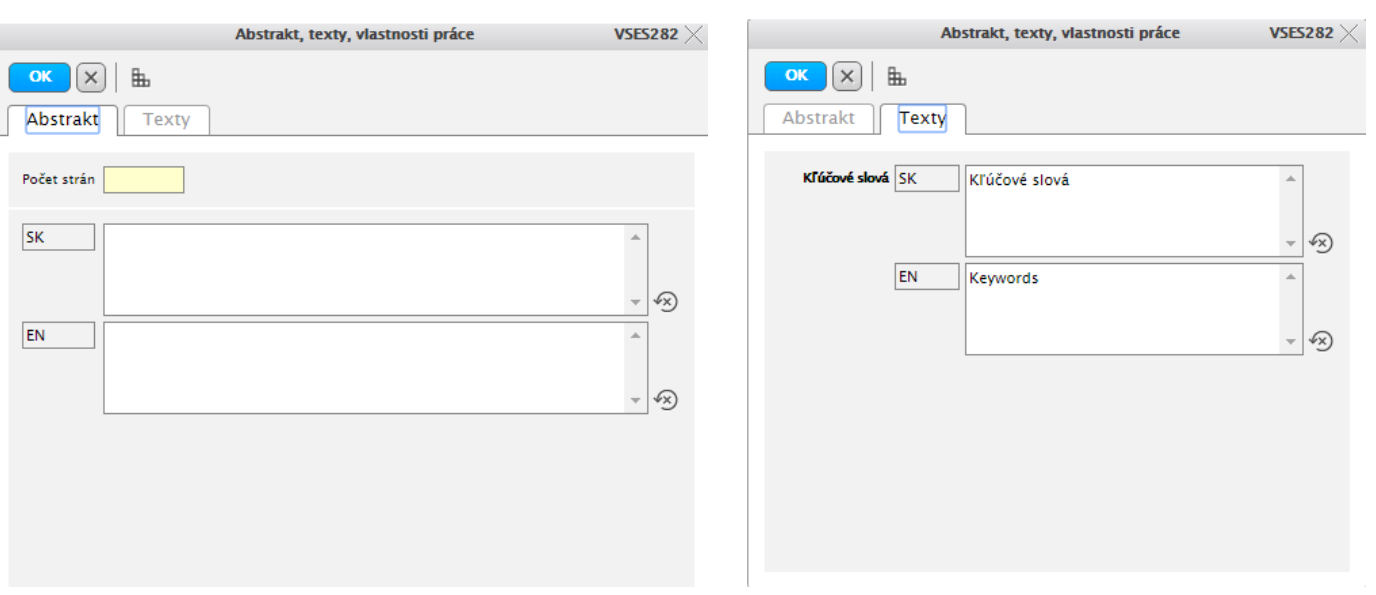

Až po vyplnení všetkých častí (oboch kariet Abstrakt, aj Texty) kliknite na tlačidlo OK. V každom okienku musí byť niečo vyplnené, inak Vás systém nepustí uložiť zmeny.

\*Do každého okienka musíte zadať text, poprípade bodku alebo medzeru.

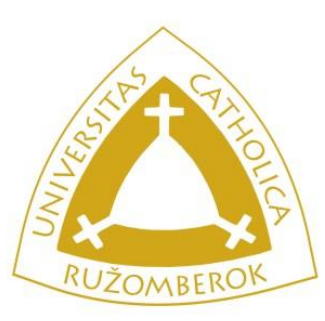

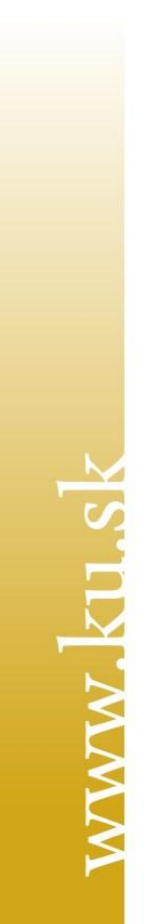

### **20. Keď máte všetko správne vyplnené potvrdíte odoslanie práce kliknutím na tlačidlo "Označiť prácu ako finálnu"**

| Odo                                                   | ovzdanie záverečnej práce | VSES0       | 30 X |
|-------------------------------------------------------|---------------------------|-------------|------|
| × ⊨                                                   |                           |             |      |
|                                                       |                           | <b>₽</b> ⊕  |      |
| Licenčná zmluva pre CRZP                              |                           | 8           |      |
|                                                       |                           | 1 E         |      |
| Licenčná zmluva pre vysokú školu                      |                           |             |      |
|                                                       |                           | 🖉 🕀 🖶 🗸     |      |
| <ul> <li>Abstrakt, texty, vlastnosti práce</li> </ul> |                           |             |      |
| Abstrakt SK: ???                                      | *                         | 🖉 🗨 🖶 🗸     | н.   |
| Abstrakt EN: ???<br>Počet strán: ???                  |                           |             | н.   |
| Anotácia SK: ???                                      |                           |             |      |
| Anotácia EN: ???                                      |                           |             |      |
| Kľúčové slová SK: ???                                 |                           |             |      |
| Kľúčové slová EN: ???                                 | Skontrolujte či si        | te nahrali  | spra |
| <ul> <li>Označenie práce ako finálnej</li> </ul>      | súbor práce!              |             |      |
| Označiť prácu ako Boálou                              | Po odoslaní prác          | e už sa ne  | edaj |
|                                                       | súbore zmeny ar           | ni opravy o | :hýb |
| <ul> <li>Kontrola originality</li> </ul>              |                           |             |      |
| Nebola realizovaná                                    |                           | A           |      |
|                                                       |                           |             | -    |

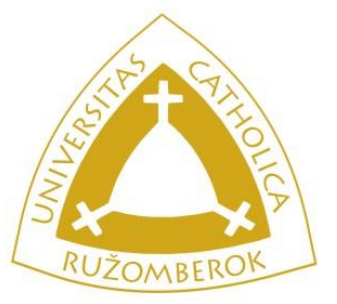

www.kn sk

Prácu ste týmto odovzdali do systému a jej stav sa zmenil na "finálne v ezp". Práca bude odoslaná na kontrolu originality. Výsledok a protokol bude k dispozícii v dolnej časti tohto okna aj s možnosťou tlače.

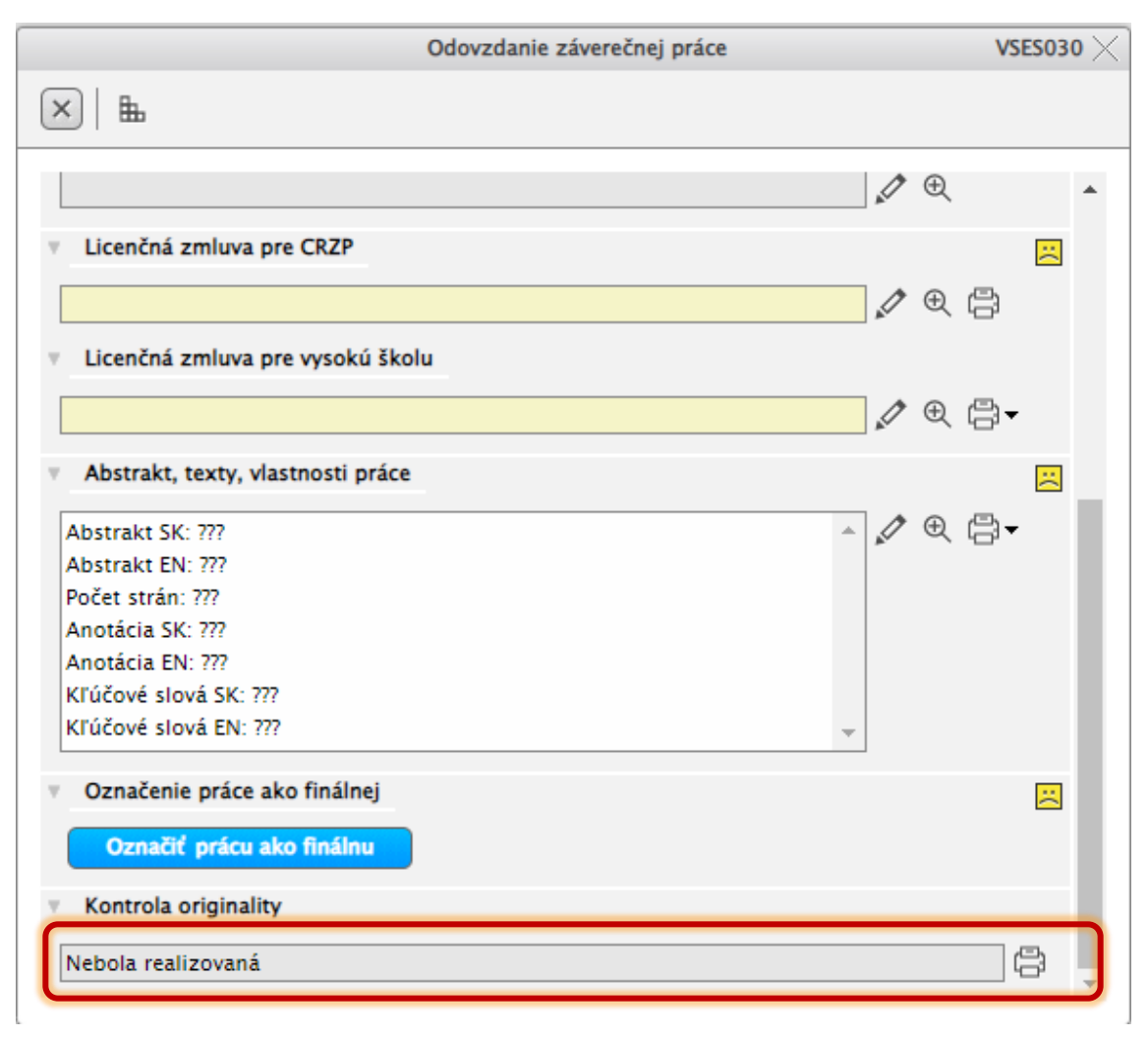

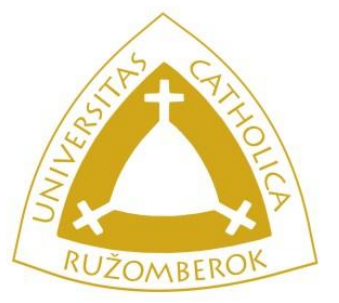

WW KIIS

Kliknutím na ikonku tlačiarne si viete jednotlivé dokumenty v prípade potreby stiahnuť a vytlačiť.

Protokol o kontrole originality bude na tlač dostupný, až keď kontrola prebehne a zobrazí sa Vám percento zhody.

|                                                       | Odovzdanie záverečnej práce |   | vseso30 $	imes$ |
|-------------------------------------------------------|-----------------------------|---|-----------------|
| ×   ±                                                 |                             |   |                 |
|                                                       |                             | 1 | 2 -             |
| Licenčná zmluva pre CRZP                              |                             |   |                 |
|                                                       |                             | 1 | a               |
| <ul> <li>Licenčná zmluva pre vysokú ško</li> </ul>    | olu                         |   |                 |
|                                                       |                             | 1 |                 |
|                                                       |                             |   |                 |
| <ul> <li>Abstrakt, texty, vlastnosti práce</li> </ul> | 2                           |   | ⊠               |
| Abstrakt SK: ???                                      |                             |   | R 🛱 -           |
| Abstrakt EN: ???                                      |                             |   |                 |
| Počet strán: ???                                      |                             |   |                 |
| Anotácia SK: ???                                      |                             |   |                 |
| Anotácia EN: ???                                      |                             |   |                 |
| Kľúčové slová SK: ???                                 |                             |   |                 |
| Kľúčové slová EN: ???                                 |                             | ~ |                 |
| <ul> <li>Označenie práce ako finálnej</li> </ul>      |                             |   |                 |
|                                                       |                             |   |                 |
| Označiť prácu ako finálnu                             |                             |   |                 |
| <ul> <li>Kontrola originality</li> </ul>              |                             |   |                 |
| Nebola realizovaná                                    |                             |   | 8.              |
|                                                       |                             |   |                 |

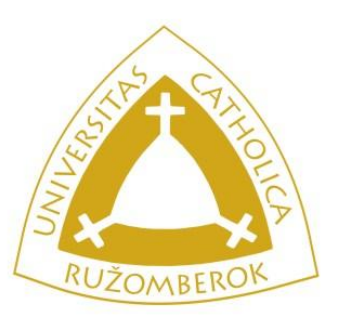

Po odovzdaní práce si vytlačíte dokumenty požadované Vašim študijným oddelením.

Informácie k odovzdávaniu nájdete na našej webstránke alebo sa informujte u Vašej študijnej referentky.

Bc. a Mgr. štúdiá : <u>Študijné oddelenie PF KU (I. a II. stupeň)</u>

Doktorandské štúdium a rigorózne konanie :

Referát pre vedu a umenie

Doplňujúce pedagogické štúdium a rozširujúce štúdiá :

Centrum celoživotného vzdelávania PF